Konfiguracja systemu videodomofonowego IP. System dla budownictwa jednorodzinnego.

# SPIS TREŚCI

| 1. WP                                                                       | ROWADZENIE                                                                                                    | . 3                                                       |
|-----------------------------------------------------------------------------|----------------------------------------------------------------------------------------------------|-----------------------------------------------------------|
| 2. KO                                                                       | NFIGURACJA PANELI ZEWNĘTRZNYCH - USŁUGA WEB SERWIS                                                                                                    | . 3                                                       |
| 2.1                                                                         | INFORMACJE WSTĘPNE                                                                                                    | . 3                                                       |
| 2.2                                                                         | LOGOWANIE                                                                                                    | . 3                                                       |
| 2.3                                                                         | USTAWIENIA GŁOŚNOŚCI PANELA.                                                                                                    | . 4                                                       |
| 2.4                                                                         | Konfiguracja pracy przekaźnika                                                                                                    | . 4                                                       |
| 2.5                                                                         | PROGRAMOWANIE KART                                                                                                    | . 5                                                       |
| 2.6                                                                         | USUWANIE WSKAZANYCH KART                                                                                                    | . 6                                                       |
| 2.7                                                                         | USTAWIENIA CZASU                                                                                                    | . 6                                                       |
| 2.8                                                                         | Konfiguracja Wywołania Grupowego.                                                                                                    | . 7                                                       |
| 2.9                                                                         | Ustawienia Numeru Panela                                                                                                    | . 7                                                       |
| 2.10                                                                        | Przypisanie Numeru Lokalu                                                                                                    | . 8                                                       |
| 2.11                                                                        | Ustawienia Sieciowe                                                                                                    | . 9                                                       |
| 3. KO                                                                       | NFIGURACJA VIDEOMONITORA - SYSTEMY Z JEDNYM VIDEOMONITOREM                                                                                                    | . 9                                                       |
|                                                                             |                                                                                                    |                                                           |
| 3.1                                                                         | USTAWIENIA PROJEKTU (USTAWIENIA SYSTEMOWE)                                                                                                    | . 9                                                       |
| 3.1<br>3.2                                                                  | USTAWIENIA PROJEKTU (USTAWIENIA SYSTEMOWE)<br>USTAWIENIE ADRESU IP ORAZ PARAMETRÓW SIECI                                                                                                    | .9<br>10                                                  |
| 3.1<br>3.2<br>3.3                                                           | USTAWIENIA PROJEKTU (USTAWIENIA SYSTEMOWE)<br>USTAWIENIE ADRESU IP ORAZ PARAMETRÓW SIECI<br>USTAWIENIA MONITORA.                                                                                                    | .9<br>10<br>10                                            |
| 3.1<br>3.2<br>3.3<br>3.4                                                    | USTAWIENIA PROJEKTU (USTAWIENIA SYSTEMOWE)<br>USTAWIENIE ADRESU IP ORAZ PARAMETRÓW SIECI.<br>USTAWIENIA MONITORA.<br>WEJŚCIA.                                                                                                    | .9<br>10<br>10<br>11                                      |
| 3.1<br>3.2<br>3.3<br>3.4<br>3.5                                             | USTAWIENIA PROJEKTU (USTAWIENIA SYSTEMOWE)<br>USTAWIENIE ADRESU IP ORAZ PARAMETRÓW SIECI<br>USTAWIENIA MONITORA<br>WEJŚCIA<br>KONFIGURACJA KAMER IP                                                                                                    | .9<br>10<br>10<br>11<br>12                                |
| 3.1<br>3.2<br>3.3<br>3.4<br>3.5<br><b>4. KO</b>                             | USTAWIENIA PROJEKTU (USTAWIENIA SYSTEMOWE)<br>USTAWIENIE ADRESU IP ORAZ PARAMETRÓW SIECI.<br>USTAWIENIA MONITORA.<br>WEJŚCIA.<br>KONFIGURACJA KAMER IP.<br>NFIGURACJA VIDEOMONITORÓW – SYSTEMY Z KILKOMA VIDEOMONITORAMI                                                | . 9<br>10<br>10<br>11<br>12<br><b>15</b>                  |
| 3.1<br>3.2<br>3.3<br>3.4<br>3.5<br><b>4. KO</b><br>4.1                      | USTAWIENIA PROJEKTU (USTAWIENIA SYSTEMOWE).<br>USTAWIENIE ADRESU IP ORAZ PARAMETRÓW SIECI.<br>USTAWIENIA MONITORA.<br>WEJŚCIA.<br>KONFIGURACJA KAMER IP.<br>NFIGURACJA VIDEOMONITORÓW – SYSTEMY Z KILKOMA VIDEOMONITORAMI.<br>MONITOR GŁÓWNY.                           | . 9<br>10<br>10<br>11<br>12<br><b>15</b><br>16            |
| 3.1<br>3.2<br>3.3<br>3.4<br>3.5<br><b>4. KO</b><br>4.1<br>4.2               | USTAWIENIA PROJEKTU (USTAWIENIA SYSTEMOWE)<br>USTAWIENIE ADRESU IP ORAZ PARAMETRÓW SIECI.<br>USTAWIENIA MONITORA.<br>WEJŚCIA.<br>KONFIGURACJA KAMER IP.<br>NFIGURACJA VIDEOMONITORÓW – SYSTEMY Z KILKOMA VIDEOMONITORAMI.<br>MONITOR GŁÓWNY.<br>MONITOR DODATKOWY.      | . 9<br>10<br>10<br>11<br>12<br><b>15</b><br>16            |
| 3.1<br>3.2<br>3.3<br>3.4<br>3.5<br><b>4. KO</b><br>4.1<br>4.2<br><i>4.2</i> | USTAWIENIA PROJEKTU (USTAWIENIA SYSTEMOWE)<br>USTAWIENIE ADRESU IP ORAZ PARAMETRÓW SIECI.<br>USTAWIENIA MONITORA.<br>WEJŚCIA.<br>KONFIGURACJA KAMER IP.<br>NFIGURACJA VIDEOMONITORÓW – SYSTEMY Z KILKOMA VIDEOMONITORAMI.<br>MONITOR GŁÓWNY.<br>1 Ustawienie adresu IP. | .9<br>10<br>10<br>11<br>12<br><b>15</b><br>16<br>16<br>16 |

## 1. Wprowadzenie.

Systemy jednonumerowe, przeznaczone dla budownictwa jednorodzinnego, składające się z panela zewnętrznego z jednym przyciskiem wywołania oraz videomonitora działają na zasadzie "Plug&Play". Znaczy to, że system jest fabrycznie skonfigurowany i zacznie działać po podłączeniu bez konieczności definiowania żadnych parametrów początkowych. Po stronie użytkownika pozostają natomiast do ustawienia parametry rozmowy oraz głośności.

W sytuacji, gdy użytkownik chce użyć własnych ustawień, lub w systemie będzie pracować kilka paneli zewnętrznych i/lub kilka videomonitorów konieczna jest zmiana parametrów videomonitora (lokalnie z poziomu urządzenia przy pomocy interfejsu graficznego) oraz panela zewnętrznego (za pomocą komputera i usługi Web Serwis).

## 2. Konfiguracja paneli zewnętrznych - usługa Web Serwis.

2.1 Informacje wstępne.

Podłącz i zasil panel zewnętrzny. Jeśli w systemie ma pracować kilka paneli należy podłączyć najpierw tylko jeden z nich. Kolejne panele należy podłączać pojedynczo, gdy konfiguracja pierwszego panela zewnętrznego zostanie zakończona.

### 2.2 Logowanie.

- Za pośrednictwem przeglądarki internetowej zaloguj się do usługi Web Serwis. W tym celu wpisz w pole adresu przeglądarki adres IP panela zewnętrznego (fabrycznie 192.168.1.110).

| A A 100 100 100 100                   | 0 4   |                                                     |                                              |                  |  |
|---------------------------------------|-------|-----------------------------------------------------|----------------------------------------------|------------------|--|
| Trip:// 192.108.1.100/                |       | a ×                                                 |                                              |                  |  |
| Edycja Widok Ulubione Narzędzia Pomoc |       |                                                     | 1                                            |                  |  |
| Google                                |       | 🗸 🚰 Szukaj 🔹                                        | 🔣 Udostępnij 🕚                               | Więcej <b>»</b>  |  |
| 8 Google                              |       |                                                     |                                              |                  |  |
|                                       |       |                                                     |                                              |                  |  |
|                                       |       |                                                     |                                              |                  |  |
|                                       |       |                                                     |                                              |                  |  |
|                                       |       |                                                     |                                              |                  |  |
|                                       |       |                                                     |                                              |                  |  |
|                                       |       |                                                     |                                              |                  |  |
|                                       |       |                                                     |                                              |                  |  |
|                                       |       |                                                     |                                              |                  |  |
|                                       | Panal | Zoumoture                                           |                                              |                  |  |
|                                       | Panel | Zewnętrzr                                           | v VDP IP                                     |                  |  |
|                                       | Panel | <b>Zewnętrzr</b><br>We                              | <b>v VDP IP</b><br>b Serwer V                | )<br>/1.0        |  |
|                                       | Panel | <b>Zewn</b> ętrzr<br>We                             | <b>וא VDP IP</b><br>b Serwer ע               | y <sub>1.0</sub> |  |
|                                       | Panel | Zewnętrzr<br>We                                     | אין VDP IP<br>b Serwer ע                     | y <sub>1.0</sub> |  |
|                                       | Panel | Zewnętrzr<br>We<br>Użytkownik adn                   | יץ VDP IP<br>bSerwer ע<br>nin                | /1.0             |  |
|                                       | Panel | Zewnętrzn<br>We<br>Użytkownik: adn                  | τ <mark>γ VDP IP</mark><br>b Serwer \<br>nin | P/1.0            |  |
|                                       | Panel | Zewnętrzr<br>We<br>Użytkownik adm<br>Hasio:         | ny VDP IP<br>b Serwer N                      | 2/1.0 (CO        |  |
|                                       | Panel | Zewnętrzr<br>We<br>Użytkownik adn<br>Hasło:         | NY VDP IP<br>b Serwer N                      | 2/1.0            |  |
|                                       | Panel | Zewnętrzr<br>We<br>Użytkownik adm<br>Hasło:<br>Załc | NY VDP IP<br>b Serwer N<br>nin<br>nguj Anulu | y1.0 (())        |  |

- Wprowadź Użytkownika i Hasło (domyślnie admin/admin).

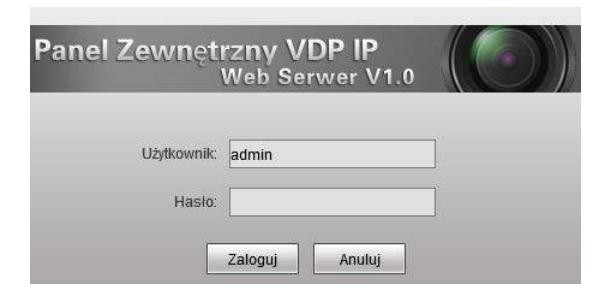

2.3 Ustawienia głośności panela.

Skonfiguruj ustawienia głośności panela zewnętrznego wybierając odpowiednią wartość z listy (zakładka Ustawienia lokalne / Ustawienia lokalne).

| Ustawienia systemu                                                                                                    | Ustawienia lokalne Ko                                                                                                    | ontrola dostepu                                                                     | Data i godzin   | a |  |
|----------------------------------------------------------------------------------------------------|----------------------------------------------------------------------------------------------------|-------------------------------------------------------------------------------------|-----------------|---|--|
| <ul> <li>Ustawienia lokalne</li> <li>Ustawienia LAN</li> <li>Lista monitorów</li> <li>Ustawienia sieciowe</li> <li>Zmiana hasła</li> <li>Informacje</li> <li>Statystyki</li> <li>Wylogowanie</li> </ul> | Typ urządzenia<br>Format video<br>Data restartu<br>Ustawienia głośności<br>Szybkość klatek<br>Wersja<br>Przywróć z kopii | Panel Jachonumero<br>WVGA<br>Wtorek<br>80<br>25<br>2013-12-31 V1.001<br>Dane kart 1 | 0.0<br>WON Info |   |  |

2.4 Konfiguracja pracy przekaźnika.

Skonfiguruj parametry pracy przekaźnika w panelu (zakładka: Ustawienia lokalne / Kontrola dostępu). Częstotliwość pracy przekaźnika oznacza czas, po którym wejście można ponownie otworzyć; Czas otwarcia oznacza czas pracy przekaźnika.

| Ustawienia systemu                                                                                 | Ustawienia lokalne Kontrola                                  | stępu Data i godzina |
|----------------------------------------------------------------------------------------------------|--------------------------------------------------------------|----------------------|
| > Ustawienia lokalne                                                                               | Czestotliwość pracy przekaźnika                              |                      |
| > Ustawienia LAN                                                                                   | Czas otwarcia                                                |                      |
| <ul> <li>≻ Lista monitorów</li> <li>&gt; Ustawienia sieciowe</li> <li>&gt; 7miana basła</li> </ul> | Kontaktron-alarm po przekr.czas.<br>Kontaktron-czas otwarcia | ptw. [               |
| Informacie                                                                                         | IP FTP                                                       | 10 . 36 . 45 . 136   |
| Statvstvki                                                                                         | Port FTP                                                     | 21                   |
| Wylogowanie                                                                                        | Użytkownik FTP                                               | test                 |
| ang area armanan bilanti                                                                           | Hasło FTP                                                    |                      |
|                                                                                                    | Programowanie kart                                           | Programowanie        |
|                                                                                                    |                                                              | Domyślne Odśwież OK  |

# 2.5 Programowanie kart.

Jeśli panel posiada wbudowany czytnik kart aby zaprogramować karty:

- kliknij przycisk Programowanie,

 $\mathbf{N}$ 

| Jstawienia systemu                                                                                                    | Ustawienia lokalne                                                                                                    | ontrola dostępu                                                         | Data i godzina               |         |
|----------------------------------------------------------------------------------------------------|----------------------------------------------------------------------------------------------------|-------------------------------------------------------------------------|------------------------------|---------|
| <ul> <li>Ustawienia lokalne</li> <li>Ustawienia LAN</li> <li>Lista monitorów</li> <li>Ustawienia sieciowe</li> <li>Zmiana hasła</li> <li>Informacje</li> <li>Statystyki</li> <li>Wylogowanie</li> </ul> | Częstotliwość pracyp<br>Czas otwarcia<br>Kontaktron-alarm po p<br>Kontaktron-czas otwar<br>IP FTP<br>Port FTP<br>Użytkownik FTP<br>Hasło FTP<br>Programowanie kart | rzekaźnika 15<br>2<br>przekr. czas.otw. 120<br>10<br>21<br>test<br>Prog | . 36 . 45 . 136<br>ramowanie | wież OK |

 przyłóż kartę do czytnika, panel wyemituje sygnał potwierdzający sczytanie karty a na ekranie pojawi się jej kod,

| Ustawienia systemu                                                                                            | Ustawienia lokalne Kontrola dostę                                                                                              | pu Data i                 | godzina                |    |
|----------------------------------------------------------------------------------------------------|----------------------------------------------------------------------------------------------------|---------------------------|------------------------|----|
| Ustawienia lokalne     Ustawienia LAN     Lista monitorów     Ustawienia sieciowe     Zmiana hasia Informacje | Częstotliwość pracy przekaźnika<br>Czas otwarcia<br>Kontaktron-alarm po przekr.czas otw.<br>Kontaktron-czas otwarcia<br>IP FTP | 15<br>2<br>120<br>10 36 4 | ✓<br>✓<br>5 : 136      |    |
| Statystyki<br>Wylogowanie                                                                                     | Użyłkownik FTP<br>Hasło FTP                                                                                                    | test Dodane karty:1 Nu    | imer karty.5bd7d0e4    |    |
|                                                                                                    | Programowanie kart                                                                                                    | PotwierdŸ<br>Domyślne     | Anulowanie(20) Odśwież | ок |

- dodawaj kolejne karty, po kolei zbliżając je do czytnika,
- aby zapisać wprowadzone karty naciśnij przycisk "Potwierdź".

| Ustawienia systemu                                                                                                    | Ustawienia lokalne Kontrola dost                                                                                                    | tepu Data i                             | goozina        |    |
|----------------------------------------------------------------------------------------------------|----------------------------------------------------------------------------------------------------|-----------------------------------------|----------------|----|
| <ul> <li>Ustawienia lokalne</li> <li>Ustawienia LAN</li> <li>Lista monitorów</li> <li>Ustawienia sieciowe</li> <li>Zmiana hasia</li> <li>Informacje</li> <li>Statystyki</li> <li>Wylogowanie</li> </ul> | Częstotliwość pracy przekaźnika<br>Czas otwarcia<br>Kontaktron-alarm po przekr.czas.otw.<br>Kontaktron-czas otwarcia<br>IP FTP<br>Port FTP<br>Użytkownik FTP<br>Hasło FTP | 15<br>2<br>120<br>10 36 4<br>21<br>test |                |    |
|                                                                                                    | Programowanie kart                                                                                                    | PotwierdŸ                               | Anulowanie(20) |    |
|                                                                                                    |                                                                                                    | Domyślne                                | Odśwież        | ок |

#### 2.6 Usuwanie wskazanych kart.

- otwórz zakładkę Ustawienia systemu / Lista monitorów,
- kliknij ikonę dane karty 🔍

| Jstawienia systemu                     | Lista monitorów |      |            |                    |               |          |
|----------------------------------------|-----------------|------|------------|--------------------|---------------|----------|
| <ul> <li>Ustawienia lokalne</li> </ul> | Monitory IP     |      |            |                    |               |          |
| <ul> <li>Ustawienia LAN</li> </ul>     | Nazwisko        | lmię | Nr. lokalu | NS                 | Adres IP      | Dane kar |
| Lista monitorów                        | 1               |      | 1          | 330103011011000151 | 192.168.1.161 |          |
| • Ustawienia sieciowe                  |                 |      | 98         | 330103011011009851 | 192.168.1.166 |          |
| <ul> <li>Zmiana hasła</li> </ul>       |                 |      | 99         | 330103011011009951 | 192.168.1.162 |          |
| nformacie                              |                 |      |            |                    |               |          |
|                                        |                 |      |            |                    |               |          |

- na ekranie pojawi się okno zawierające spis zaprogramowanych kart,
- aby usunąć wybraną kartę naciśnij przycisk "Usuń",

| те ка | irt       |          |        |      |
|-------|-----------|----------|--------|------|
| eks   | Nr. karty | ID karty | Status | Usuń |
|       | 9D922C5D  | 9901     | 0      | 70   |
| 2     | 1D2F1896  | 9901     | 0      | •    |
| 8     | FD3CEF5C  | 9901     | 0      | 0    |
| l     | AD95D50F  | 9901     | 0      | •    |
|       | ок        |          | Anuluj |      |

- naciśnij OK, aby zapisać zmiany.

## 2.7 Ustawienia czasu.

Skonfiguruj czas w systemie i naciśnij OK aby zapisać.

| Panel Zewnętrzny VI                 | P IP Web Serwer    | r V1.0                                          |
|-------------------------------------|--------------------|-------------------------------------------------|
| ■ Ustawienia systemu                | Ustawienia lokalne | Kontrola dostępu Data i godzina                 |
| Ustawienia lokalne                  | Format daty        | Rok-Miesiąc-Dzień 🗸                             |
| <ul> <li>Lista monitorów</li> </ul> | Format zegara      | 24-godzinny V<br>2014 2 21 14 49 42 Symptr 2 PC |
| Ustawienia sieciowe                 | Data i gouzina     | 2014- 2 - 21 14. 43. 13 Synch.2PC               |
| Zmiana hasła                        |                    |                                                 |
| Statystyki                          |                    |                                                 |
| Wylogowanie                         |                    |                                                 |

2.8 Konfiguracja Wywołania Grupowego.

Jeśli w systemie będzie pracować kilka videomonitorów (w tym samym lokalu) należy zaznaczyć opcję Wywołanie grupowe.

| Ustawienia systemu   | Ustawienia LAN                |                       |                           |
|----------------------|-------------------------------|-----------------------|---------------------------|
| Vstawienia lokalne   | $\checkmark$                  |                       |                           |
| Ustawienia LAN       | Wywołanie grupowe             |                       |                           |
| Lista monitorów      | Nr. budynku                   | 01                    |                           |
| Listawienia sieciowe | Nr. klatki                    | 1                     |                           |
| Zmiana hasła         | Nr. panela                    | 6901                  |                           |
| Informacje           | 🛃 Rejestracja w Centr Zarządz | 2                     |                           |
| Statystyki           | Adres IP Centrum Zarządz.     | 10 . 22 . 5 . 254     |                           |
| Vvlogowanie          | Port Centrum Zarządz.         | 12801                 |                           |
|                      | Czas połączenia               | 00 V : 00 V Do 00 V : | 00 V 🗌 Połacz z Centr.Zar |

2.9 Ustawienia Numeru Panela.

Jeśli w systemie będzie pracować kilka paneli zewnętrznych należy skonfigurować Numer panela w następujący sposób:

 w pierwszym z podłączanych paneli należy pozostawić pole Numer panela bez zmian (6901), tak samo jeśli w systemie będzie pracować tylko jeden panel,

| 🔻 Ustawienia systemu | Ustawienia LAN               |                                 |                               |
|----------------------|------------------------------|---------------------------------|-------------------------------|
| Vstawienia lokalne   | Wywołanie grupowe            |                                 |                               |
| Lista monitorów      | Nr. budynku                  | 01                              |                               |
| Ustawienia sieciowe  | Nr. klatki                   | 1                               |                               |
| ≻ Zmiana hasła       | Nr. panela                   | <b>4</b> 6901                   |                               |
| lnformacje           | 🔽 Rejestracja w Centr.Zarząd | z.                              |                               |
| ⊳ Statystyki         | Adres IP Centrum Zarządz.    | 10 . 22 . 5 . 254               |                               |
| Wylogowanie          | Port Centrum Zarządz.        | 12801                           |                               |
|                      | Czas połączenia              | 00 V : 00 V Do 00 V :           | 00 🗸 🗌 Połącz z Centr. Zarząd |
|                      | Uwaga: Po zmianie powyższych | parametrów należy wykonać resta | rt urządzenia.                |
|                      |                              | Domyślne Ods                    | Śwież OK                      |

- dla drugiego kolejnego podłączanego panela należy zmienić tą wartość na 6902,
- dla kolejnych paneli należy wprowadzić kolejno 6903, 6904, itd.

- naciśnij OK aby zapisać zmiany.

2.10 Przypisanie Numeru Lokalu.

Przejdź do zakładki Lista monitorów. W przypadku panela jednonumerowego zawiera ona informację o videomonitorze, który będzie wywoływany po naciśnięciu przycisku w panelu zewnętrznym. Zasady konfiguracji:

- dla prawidłowego działania systemu nie ma potrzeby zmiany tego parametru, videomonitor jest już fabrycznie dodany do listy jako lokal o numerze 9901,

- jeśli chcesz zmienić numer lokalu na inny, kliknij ikonę usuń, 🔪

| Panel Zewnętrzny VD                                                                      | 0P IP Web Serwer V1            | 1.0  |            |                    |           |            |        |               |
|------------------------------------------------------------------------------------------|--------------------------------|------|------------|--------------------|-----------|------------|--------|---------------|
| <ul> <li>Ustawienia systemu</li> <li>Vstawienia lokalne</li> </ul>                       | Lista monitorów<br>Monitory IP |      |            |                    |           |            |        |               |
| > Ustawienia LAN                                                                         | Nazwisko                       | lmię | Nr. lokalu |                    | Adres IP  | Dane karty | Edytuj | 🔰 Usuń        |
| Lista monitorów                                                                          | test                           | for  | 9901       | 330103011011990151 | 127.0.0.1 | []]        | 1      | •             |
| > Ustawienia sieciowe<br>> Zmiana hasta<br>> Informacje<br>> Statystyki<br>> Wylogowanie |                                |      |            |                    |           |            |        |               |
|                                                                                          | Dodaj                          |      |            |                    |           |            | নিৰ 1  | /1 ► ► Idž do |

- następnie naciśnij przycisk Dodaj,

| Ustawienia systemu    | Lista monitorów |      |            |    |
|-----------------------|-----------------|------|------------|----|
| > Ustawienia lokalne  | Monitory IP     |      |            |    |
| Vstawienia LAN        | Nazwisko        | Imię | Nr. lokalu | NS |
| Lista monitorów       |                 |      |            |    |
| > Ustawienia sieciowe |                 |      |            |    |
| > Zmiana hasła        |                 |      |            |    |
| Informacje            |                 |      |            |    |
| Statystyki            |                 |      |            |    |
| Wylogowanie           |                 |      |            |    |
|                       |                 |      |            |    |
|                       |                 |      |            |    |

- wprowadź nowy Numer lokalu i potwierdź, naciskając OK. Nie ma potrzeby wprowadzania danych w innych polach.

| Ustawienia systemu    | ista monitorów |                |            |    |
|-----------------------|----------------|----------------|------------|----|
| > Ustawienia lokalne  | Monitory IP    |                |            |    |
| Ustawienia LAN        | Nazwisko       | Imię           | Nr. lokalu | NS |
| Lista monitorów       | Do             | dai            |            | F  |
| > Ustawienia sieciowe | DU             | and            |            | 6  |
| > Zmiana hasła        |                | Nazwisko       |            |    |
| Informacje            |                | Imię           |            |    |
| Statystyki            |                | Numer lokalu 1 | ×          |    |
| Wylogowanie           |                | Adres IP       |            |    |

## 2.11 Ustawienia Sieciowe.

Jeśli chcesz zmienić adres IP panela kliknij zakładkę Ustawienia systemu / Ustawienia sieciowe i wprowadź odpowiednie zmiany a następnie kliknij OK. Panel wykona restart a na ekranie pojawi się ekran logowania do usługi Web Serwis ze zmienionym IP.

| Ustawienia systemu    | Ustawienia sieciowe |              |       |           |    |
|-----------------------|---------------------|--------------|-------|-----------|----|
| Vstawienia lokalne    | Adres IP            | 192 168 1    | . 110 |           |    |
| > Ustawienia LAN      | Maska podsieri      | 255 255 255  | 0     |           |    |
| > Lista monitorów     | Prama domicína      | 102 168 1    |       |           |    |
| > Ustawienia sieciowe | Adress MAC          | 00 02 00     |       | 97 of     |    |
| Zmiana hasła          | Adres MAG           | 50 - 02 - 85 | - 30  | - 01 - CI |    |
| Informacje            |                     | Domyślne     | Odś   | wież      | ок |
| Statystyki            |                     |              |       |           |    |
| Wylogowanie           |                     |              |       |           |    |

## Uwaga:

Jeśli w systemie będzie pracować więcej niż jeden panel zewnętrzny, należy przed podłączeniem do systemu kolejnego panela zmienić adres IP pierwszego urządzenia aby uniknąć konfliktu w adresie IP.

- 3. Konfiguracja videomonitora systemy z jednym videomonitorem.
  - 3.1 Ustawienia Projektu (ustawienia systemowe).
    - aby zmienić parametry videomonitora kliknij ikonę Ustawienia na ekranie głównym,

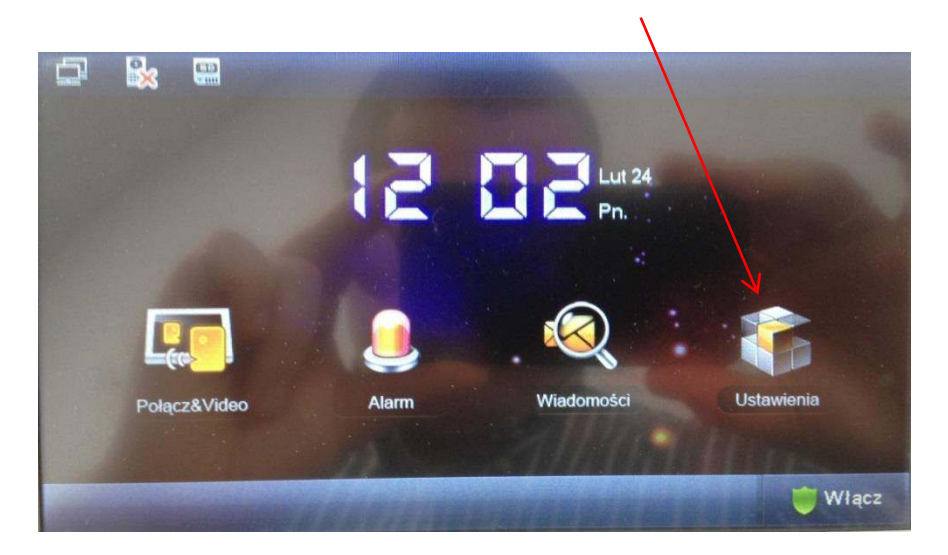

- kliknij polecenie Ustawienia Projektu, a następnie wprowadź hasło instalatora 002236, potwierdź naciskając przycisk OK,

|             | U      | stawienia |            |   | C Ustaw. Użytkow.   |
|-------------|--------|-----------|------------|---|---------------------|
| 🖬 Hasta     |        | Weryfika  | icja Hasła | × | 🔍 Ustaw. Projektu 🔇 |
| Bozmowa     | Hasto: |           |            |   | ⑦ Opis Monitora     |
| (L) Rozmowa | 1      | 2         | 3          |   |                     |
| Czyszczenie | 4      | 5         | 6          | 0 |                     |
| -           | 7      | 8         | 9          | - |                     |

- po wejściu w Ustawienia Projektu uzyskamy dostęp do zakładek umożliwiających konfigurację ustawień monitora, ustawień sieciowych oraz ustawień wejść.

- 3.2 Ustawienie adresu IP oraz parametrów sieci.
  - aby zmienić adres IP wybierz zakładkę Ustawienia Sieciowe,
  - fabrycznie adres IP to 192.168.1.109,
  - dla systemów z jednym videomonitorem nie ma potrzeby zmiany ustawień sieciowych,

|             | Ustawienia Projektu | â                  |
|-------------|---------------------|--------------------|
|             |                     | 🖬 Ustaw. Monitora  |
|             | Stały IP     OHCP   | Alleten Circles of |
| Adres IP    | 192 168 1 109       | Sieciowe           |
| Maska Pods. | 255 255 255 0       | 🖵 Wejścia          |
| Brama Dom.  | 192 168 1 1         | - Kamery IP        |
| MAC         | 90:02:a9:80:43:1a   | C Domyślne         |
|             | ОК                  | > Powrót           |

3.3 Ustawienia Monitora.

zakładka umożliwia zmianę Numeru Lokalu oraz zmianę trybu pracy (Videomonitor Główny / Dodatkowy)

- dla systemów z jednym videomonitorem zalecane jest pozostawienie ustawień fabrycznych,

- fabrycznie Numer Lokalu jest ustawiony jako 9901.

| ± <b>≥</b> ≡ | Ustawienia Projektu      | ធ                         |
|--------------|--------------------------|---------------------------|
|              |                          | 🔜 Ustaw. Monitora <       |
| Nr.Lokalu    | 9901 Główny              | <b>∢</b> ≽Ustaw. Sieciowe |
| IP Główny    |                          | 🖵 Wejścia                 |
| Wersja       | Pol_P                    | - Kamery IP               |
|              | V1.100.0000.0.R.20131231 | C Domyślne                |
| asthe of     |                          | > Powrót                  |
| AND AND      | ОК                       |                           |

#### 3.4 Wejścia.

- zakładka umożliwia zmianę adresu IP oraz nazwy paneli zewnętrznych, aktywowanie lub dezaktywowanie połączeń przychodzących z poszczególnych Wejść (paneli) oraz dodanie do systemu nowych (kolejnych) paneli zewnętrznych,

 fabrycznie jest już wprowadzony adres IP Panela Głównego i nie należy go zmieniać jeśli adres fabryczny IP panela zewnętrznego nie został uprzednio zmieniony za pośrednictwem aplikacji Web Serwis,

- jeśli adres IP panela zewnętrznego został wcześniej zmieniony w Web Serwisie to w polu "Adres IP" w zakładce "Wejścia" należy wprowadzić jego aktualny adres.

| <b>P N B</b>   | Ustawienia Projektu | ଜ                         |
|----------------|---------------------|---------------------------|
| Nazwa Panel Gł | Panel Główny        | 🔽 Ustaw. Monitora         |
| Typ Urządzania | Panel Podrzędny     | <b>∢</b> >Ustaw. Sieciowe |
| Numer Środkowy | 0                   | 🖵 Wejścia <               |
| Adres IP       | 192 · 168 · 1 · 110 | 🚍 Kamery IP               |
| Port Sieciowy  | 13801               | Comyślne                  |
| Status Użycia  |                     | Powrót                    |
|                | ок                  |                           |

Przełącznik aktywacji / dezaktywacji połączeń przychodzących z danego panela

- jeśli w systemie będzie pracuje więcej Wejść (paneli zewnętrznych) to ich dane należy wprowadzić na kolejnych zakładkach,

- aby przejść do kolejnej zakładki naciśnij przycisk strzałki,

| Ē   |                | Ustawienia Projektu | ŵ                         |
|-----|----------------|---------------------|---------------------------|
|     | Nazwa Panel Gł | Panel Główny        | 🔜 Ustaw. Monitora         |
|     | Typ Urządzania | Panel Podrzędny     | <b>∢</b> ≽Ustaw. Sieciowe |
|     | Numer Środkowy |                     | 🖉 Wejścia <               |
|     | Adres IP       | 192 168 1 110       | 🛒 Kamery IP               |
|     | Port Sieciowy  | 13801               | C Domvślne                |
|     | Status Użycia  | WE                  | Bourát                    |
| Alt |                | ОК                  |                           |

 - wprowadź nazwę i adres IP kolejnego wejścia oraz przesuń suwak Status Użycia na pozycję "WŁ". Naciśnij OK aby zapisać zmiany.

| Ð |                | Ustawienia Projektu |                           |
|---|----------------|---------------------|---------------------------|
|   | NazwaPanDod_7  | Panel 2             | 🛄 Ustaw. Monitora         |
|   | Typ Urzączania | Panel Podrzędny     | <b>∢</b> ≽Ustaw. Sieciowe |
|   | Numer Środkowy | 10116902            | 🖵 Wejścia <               |
|   | Adres IP       | 192 168 1 163       | 🚍 Kamery IP               |
|   | Port Sieciowy  | 13801               | C Domyślne                |
| - | Status Użycia  | WE                  | Powrót                    |
| 1 |                | ОК                  |                           |

3.5 Konfiguracja kamer IP.

System umożliwia podgląd do 32 kamer IP przy użyciu videomonitora. Aby dodać do systemu kamerę należy:

- kliknąć ikonę ustawienia na ekranie głównym,

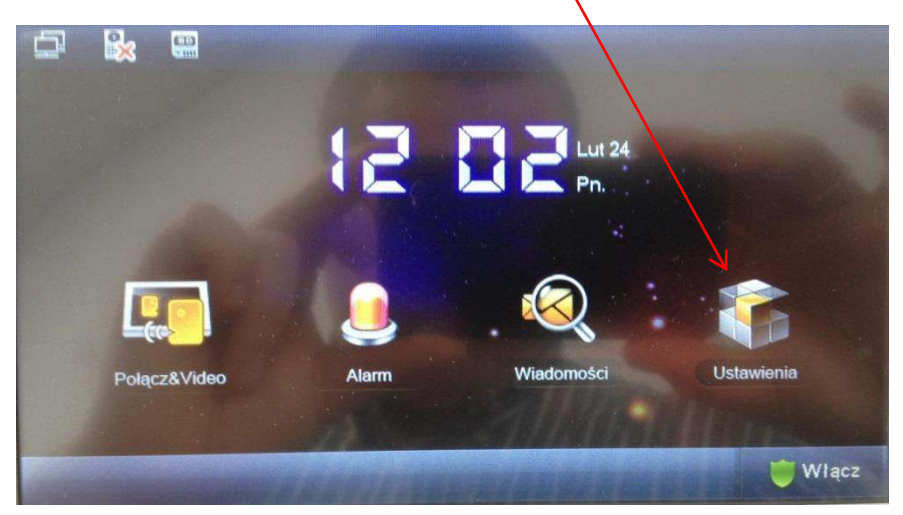

- następnie nacisnąć przycisk "Kamery IP",

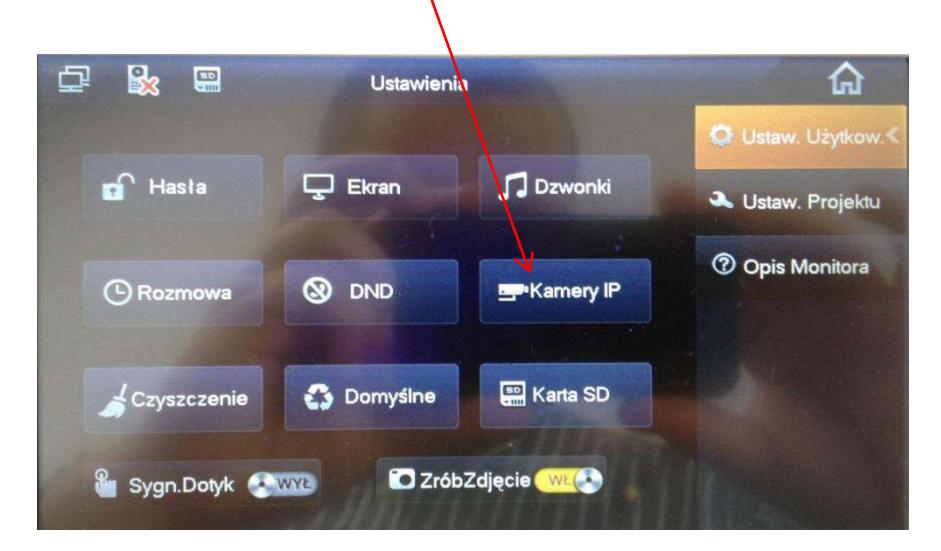

- na ekranie pojawi się okno umożliwiające zdefiniowanie 8 kamer IP,
- podaj nazwę, adres IP kamery oraz nazwę użytkownika oraz hasło,

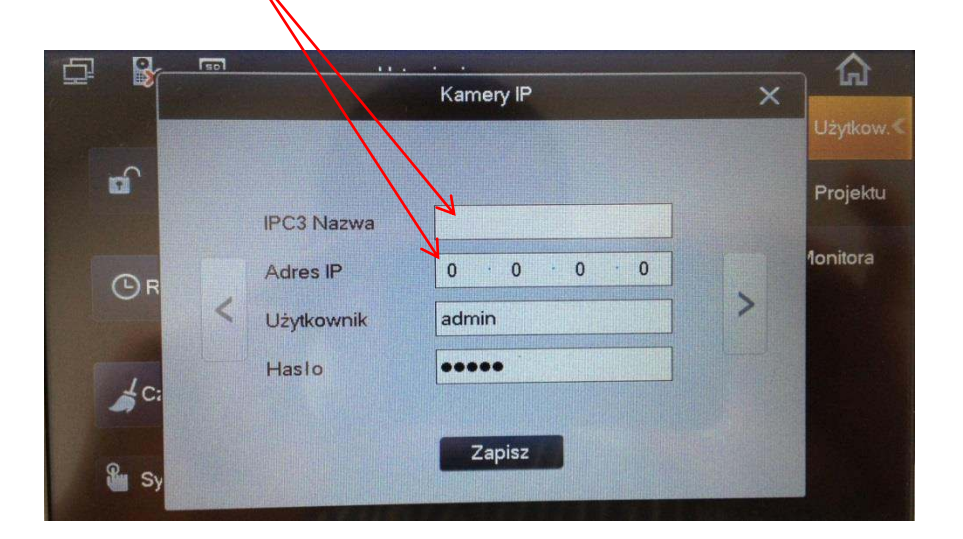

- fabrycznie ustawienia użytkownika i hasła są już wprowadzone (admin / admin),

- jeśli chcemy podłączyć do systemu więcej niż 8 kamer IP, dane kolejnych kamer należy wprowadzić w Ustawieniach Projektu, w tym celu zaloguj się do Ustawień Projektu (procedura opisana w punkcie 2.1),

- następnie wybierz zakładkę "Kamery IP", umożliwia ona dodanie do systemu kolejnych kamer IP (max 24),

- wprowadź nazwę, adres IP oraz użytkownika i hasło (jeśli są inne niż ustawienia fabryczne kamer BCS) i naciśnij OK aby zapisać ustawienia,

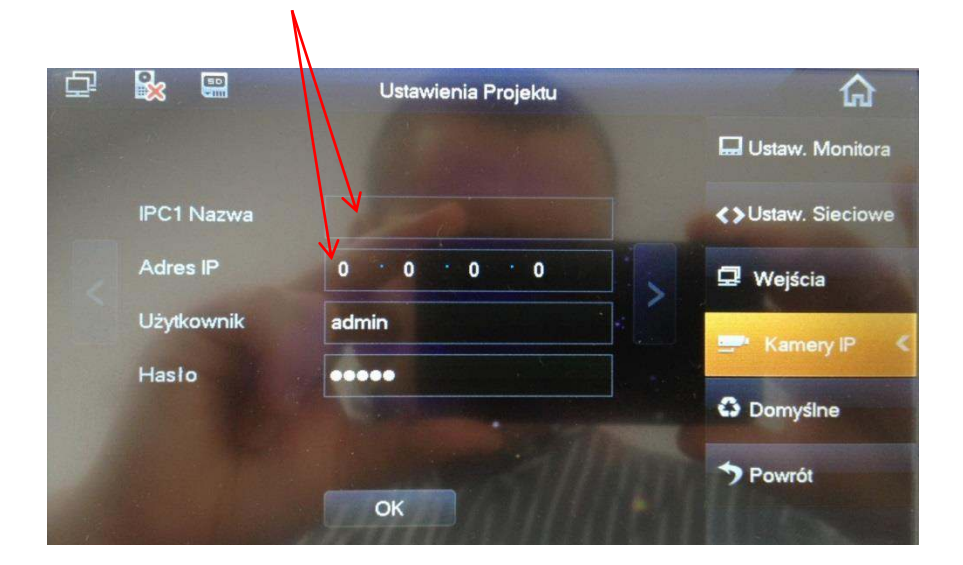

# Uwaga:

Aby na videomonitorze wyświetlać obraz z kamer IP kamera musi znajdować się na liście kamer kompatybilnych. Dodatkowo należy odpowiednio skonfigurować ustawienia kamery IP za pomocą usługi Web Serwis wbudowanej w kamery. W tym celu:

- za pośrednictwem przeglądarki internetowej zaloguj się do usługi Web Serwis wpisując w pole adresu adres IP kamery,

| (-) @ http://192.168.0.22/                         | P + C @Login ×      |                           |
|----------------------------------------------------|---------------------|---------------------------|
| ik Edycja Widok Ulubione Narzędzia Pomoc<br>Google | V Szukaj 🗸 🔀 Udostę | pnij   Więcej <b>&gt;</b> |
|                                                    |                     |                           |
|                                                    |                     |                           |
|                                                    | IP Camora           |                           |
|                                                    |                     |                           |
|                                                    | Username:           |                           |
|                                                    |                     |                           |
|                                                    | Password:           |                           |

- w ustawieniach kamery Setup / Camera / Video należy aktywować Strumień Extra (Sub Stream) oraz ustawić rozdzielczość tego strumienia video na D1.

N

|               |                      |                 |         | <b>\</b>           |              |         |       |       |        |
|---------------|----------------------|-----------------|---------|--------------------|--------------|---------|-------|-------|--------|
| IP Camera     |                      |                 |         |                    |              | Live    | Setup | Alarm | Logout |
| Camera        | Video                | Snapshot        | Over    | ay Path            |              |         |       |       | 0      |
| > Video       | Main Stream          |                 |         | Sub Stream         |              |         |       |       |        |
| Network       | 1                    |                 |         | Enable             |              |         |       |       |        |
| ⊳ Event       | Code-Stream Type     | General         | ~       | Code-Stream Type   | General      | ~       |       |       |        |
| ⊳ Storage     | Encode Mode          | H.264           | ~       | Encode Mode        | H.264        | ~       |       |       |        |
| > System      | Resolution           | 1.3M (1280*960) | ~       | Resolution         | D1 (704*576) | ~       |       |       |        |
| ▶ Information | Frame rate(FPS)      | 6               | ~       | Frame rate(FPS)    | 6            | ~       |       |       |        |
|               | Bit Rate Type        | VBR             | ~       | Bit Rate Type      | VBR          | ~       |       |       |        |
|               | Quality              | 4               | ~       | Quality            | 1            | ~       |       |       |        |
|               | Reference Bit Rate   | 640-3584Kb/S    |         | Reference Bit Rate | 192-1024Kb/S |         |       |       |        |
|               | Bit Rate             | 2048            | ~       | Bit Rate           | 640          | ~       |       |       |        |
|               | I Frame Interval     | 12              | (6~150) | I Frame Interval   | 12           | (6~150) |       |       |        |
|               | ✓ Watermark Settings |                 |         |                    |              |         |       |       |        |
|               | Watermark Character  | DigitalCCTV     |         |                    |              |         |       |       |        |
|               |                      |                 |         |                    |              |         |       |       |        |
|               |                      | Default         | Refresh | Save               |              |         |       |       |        |
|               |                      |                 |         |                    |              |         |       |       |        |

### 4. Konfiguracja videomonitorów – systemy z kilkoma videomonitorami.

Jeśli w systemie ma pracować więcej niż jeden videomonitor (możliwe jest podłączenie do 6 videomonitorów w tym samym lokalu ), wówczas jeden z nich należy ustawić jako **Monitor Główny**, natomiast pozostałe jako **Monitory Dodatkowe**.

Videomonitor ustawiony jako Dodatkowy pobierze automatycznie z videomonitora Głównego następujące ustawienia:

- parametry rozmowy,
- dane o wejściach (panelach zewnętrznych),
- hasła,
- tryb DND (nie przeszkadzać).

Użytkownik na videomonitorze Dodatkowym będzie mógł nadal konfigurować parametry:

- głośności i dzwonki,
- kamer IP,

 ponadto będzie miał wpływ, na to z których wejść (paneli zewnętrznych) ma być on wywoływany – ustawienie przycisku statusu użycia na pozycję "WYŁ" (Ustawienia Projektu / Wejścia) spowoduje wyłączenie akceptacji połączeń z danego wejścia. 4.1 Monitor Główny.

Videomonitor ustawiony jako Główny będzie służył do konfiguracji ustawień systemu oraz będą na nim zapisywane wiadomości audio-video pozostawiane przez gości w przypadku nieodebrania wywołania z panela zewnętrznego (np. w przypadku nieobecności lokatora).

- wybierz videomonitor, który ma pełnić rolę monitora Głównego i skonfiguruj go zgodnie z procedurą opisaną w punkcie 2,

 jedyna różnica w konfiguracji będzie polegać na zmianie domyślnego adresu IP urządzenia (192.168.1.109) aby uniknąć konfliktu w adresach IP, jaki powstałby po podłączeniu do systemu kolejnego videomonitora z fabrycznym adresem IP.

| ÷           | Ustawienia Projektu   |   | â                 |
|-------------|-----------------------|---|-------------------|
|             | ● Staly IP ● DHCP     |   | Ustaw. Monitora   |
| Adres IP    | 192 · 168 · 1 · 109 K |   | Ustaw. Sieciowe € |
| Maska Pods. | 255 255 255 0         | 9 | Wejścia           |
| Brama Dom.  | 192 168 1 1 1         |   | Kamery IP         |
| MAC         | MAC 90:02:a9:80:43:1a |   | Domyślne          |
| -102        | OK                    | * | Powrót            |

4.2 Monitor Dodatkowy.

Videomonitor ustawiony jako Dodatkowy pobiera automatycznie podstawowe ustawienia systemu z Videomonitora Głównego. Jedyny parametr jaki musi zostać ustawiony na monitorze Dodatkowym to Numer Lokalu oraz Adres IP.

4.2.1 Ustawienie adresu IP.

 wejdź do Ustawień Projektu (patrz: punkt 2.1) a następnie kliknij zakładkę Ustawienia Sieciowe,

 zmień adres IP aby uniknąć konfliktu w adresie IP z pozostałymi urządzeniami w systemie (videomonitory oraz panele zewnętrzne),

- fabryczny adres każdego videomonitora to 192.168.1.109,
- naciśnij OK aby zapisać zmiany.

| Ustawienia Projektu | ស                                                                                                    |
|---------------------|----------------------------------------------------------------------------------------------------|
|                     | 🔜 Ustaw. Monitora                                                                                                    |
| Staly IP     OHCP   |                                                                                                    |
| 192 168 1 109       | Contaw. Sieciowe                                                                                                    |
| 255 255 255 0       | 🖵 Wejścia                                                                                                    |
| 192 168 1 1         | 🚍 Kamery IP                                                                                                    |
| 90:02:a9:80:43:1a   |                                                                                                    |
|                     | Powrót                                                                                                    |
|                     | • Staly IP       • DHCP         192       163       1       109         255       255       255       0         192       168       1       1         90:02:a9:80:43:1a       OK |

#### 4.2.2 Ustawienie Numeru Lokalu.

- wejdź do Ustawień Projektu (patrz: punkt 2.1),
- wybierz zakładkę Ustawienia Monitora,
- kliknij przycisk "Główny", zmieni się on na "Dodatkowy"

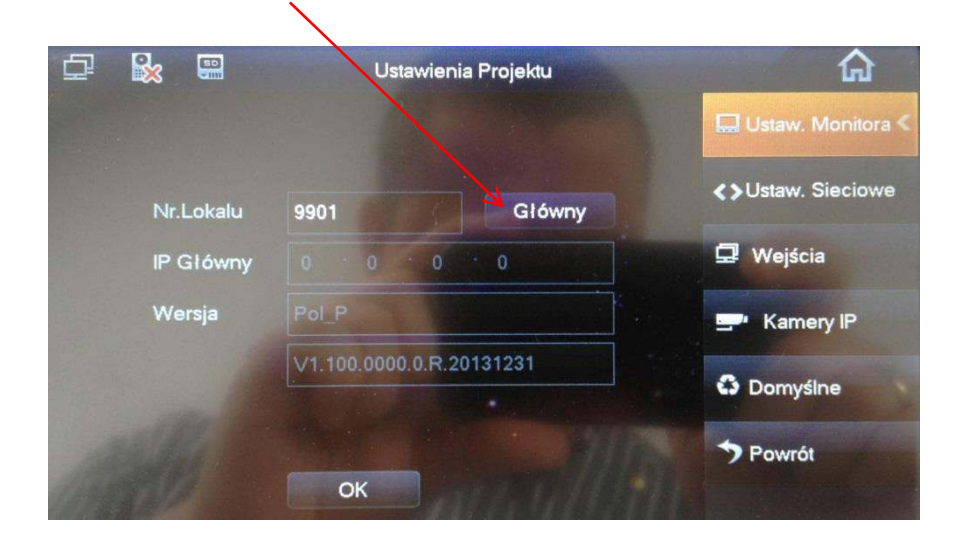

- podaj Numer Lokalu w formacie "X-Y", gdzie "X" oznacza Numer Lokalu ustawiony w Monitorze Głównym (fabrycznie jest to numer 9901 i nie ma potrzeby zmiany tego numeru, jeśli jest to system jednorodzinny) a "Y" oznacza numer Monitora Dodatkowego (musi to być cyfra z przedziału 1-5, ponieważ w jednym lokalu może być 1 Monitor Główny oraz 5 dodatkowych),

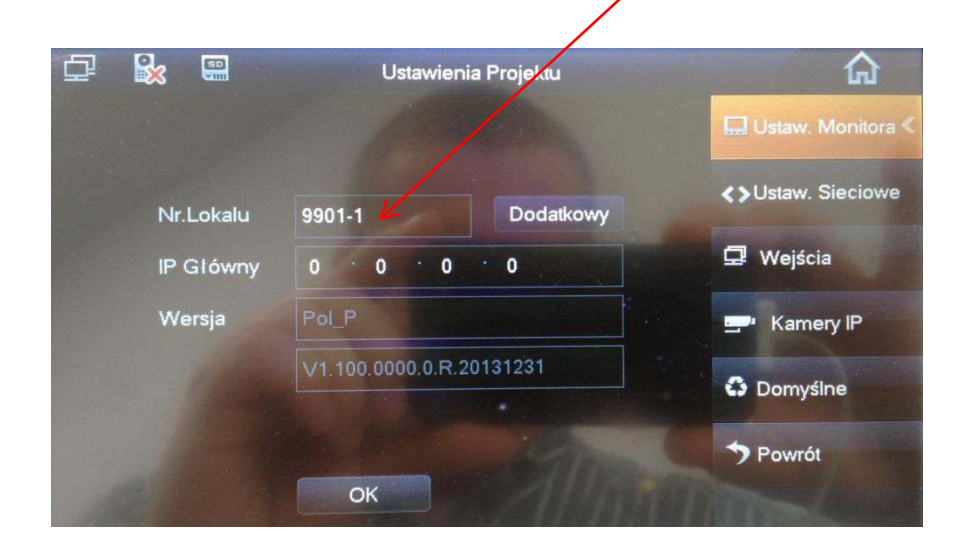

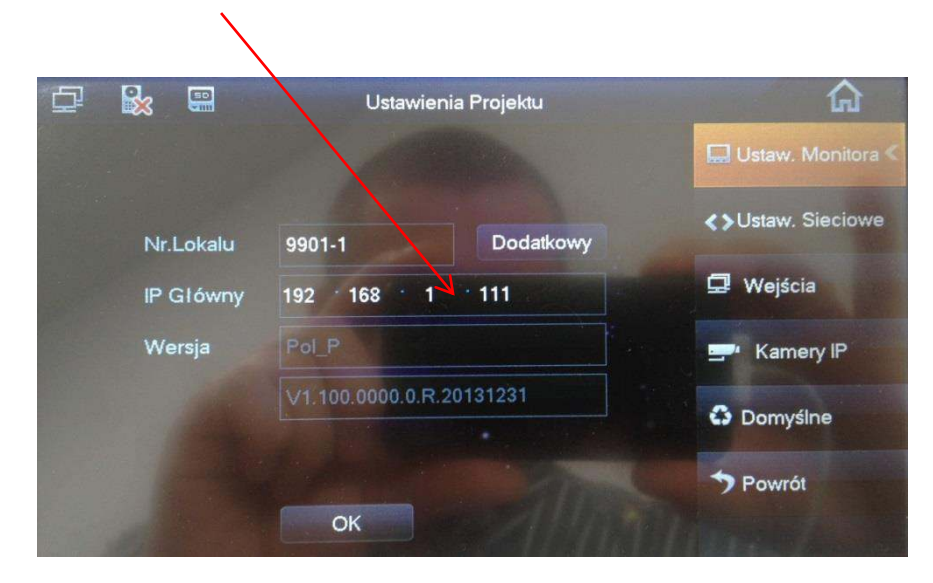

- wskaż adres IP videomonitora Głównego i potwierdź naciskając OK.

po pomyślnym skonfigurowaniu wszystkich ustawień z górnego paska statusu zniknie ikona informująca o braku komunikacji z panelem zewnętrznym a po wejściu w ustawienia zostanie wyświetlony komunikat informujący, iż urządzenie jest ustawione jako Monitor Dodatkowy, a ustawienia są identyczne jak Monitorze Głównym.

|    |                | \                                 |                           |
|----|----------------|-----------------------------------|---------------------------|
| Ω. |                | Ustawienia Projektu               | ŵ                         |
|    | Nazwa Panel Gł | Par el Glówny                     | 🔜 Ustaw. Monitora         |
|    | Typ Urządzania | Panel Podrzędny                   | <b>∢</b> >Ustaw. Sieciowe |
| ~  | Numer Środkowy | 10116901                          | 💷 Wejścia 🧹               |
|    | Adres IP       | 192 168 1 160                     | - Kamery IP               |
|    | Port Sieciowy  | 13801                             |                           |
|    | Status Użycia  | WE (                              | Domyślne                  |
|    | Monitor Dod    | atkowy. Ustawienia jak w Mon. Gł. | ➔ Powrót                  |